### DNS-313 Firmware-Update auf die Version 1.01b14

vom 22.04.2008

Es stehen folgende Dateien auf dem FTP-Server <u>ftp.dlink.de</u> für das Update des DNS-313 zum Herunterladen zur Verfügung:

DNS-313\_fw\_all\_eng\_1.01b14\_080422.zip Jun 03 10:16 19M DNS-313\_fw\_all\_eng\_1.01b14V1\_080422.zip Jun 03 10:46 12M

#### Für ein einfaches Firmware-Update auf die Version 1.01b14 verwenden Sie dieses Updatepaket:

DNS-313\_fw\_all\_eng\_1.01b14\_080422.zip Jun 03 10:16 19M

Dieses .zip-Archiv enthält neben der Firmware-Update-Datei auch noch die Click'n' Connect Software für die Ersteinrichtung bzw. für eine Neueinrichtung des DNS-313.

Wenn Sie ein einfaches Firmware-Update mit der Firmware-Update-Datei durchführen, werden Ihre Daten und Einstellungen durch <u>dieses</u> Firmware-Update nicht verändert.

Wenn Sie jedoch die Click'n'Connect-Software (zur Ersteinrichtung, Neueinrichtung oder Reparatur) verwenden, werden Ihre Einstellungen und Daten aufgrund der vollständigen Neu-Partitionierung, Formatierung und Reset auf Werkseinstellungen endgültig überschrieben bzw. vernichtet!

Verwenden Sie das folgende Updatepaket **nur dann, wenn** Sie bei dem Update mit dem oben genannten Updatepaket **eine Fehlermeldung erhalten:** 

DNS-313\_fw\_all\_eng\_1.01b14V1\_080422.zip Jun 03 10:46 12M

Folgen Sie zum Update des DNS-313 mit diesem Updatepaket der allgemeinen Anleitung für ein Firmware-Update. Dieses Updatepaket ist nur für eine geringe Anzahl an Geräten geeignet! Ihre Daten und Einstellungen bleiben vom Update unberührt.

## Anleitung für das Firmware-Update des DNS-313 auf die Version 1.01b14:

**1.** Wenn Sie ein Firmware-Update durchführen möchten, laden Sie zunächst die Datei

DNS-313\_fw\_all\_eng\_1.01b14\_080422.zip Jun 03 10:16 19M

vom FTP-Server <u>ftp://ftp.dlink.de</u> herunter und entpacken Sie dieses .zip-Archiv in einen Ordner. Merken Sie sich den Pfad zu diesem Ordner.

Sie benötigen für ein einfaches Firmware-Update nur die Datei

#### DNS-313\_2008.04.22-1737\_\_1.01b14v2

(Dateigröße: ca. 11 Mbyte)

Empfehlenswert ist es, diese Datei in einen separaten Ordner zu kopieren oder nur diese Datei aus dem .zip-Archiv zu extrahieren.

| 🚇 WinZip (Unregistriert) - DNS-313 | _fw_all_eng_1.01b14_080422.zip  |                    |           |               |         |                         |
|------------------------------------|---------------------------------|--------------------|-----------|---------------|---------|-------------------------|
| Datei Aktionen Optionen Hilfe      |                                 |                    |           |               |         |                         |
| Neu Öffnen Favoriten               | Hinzufügen Extrahieren Anzeigen | CheckOut Assistent |           |               |         |                         |
| Name                               | Тур                             | Datum              | Größe     | Komprimierung | Kompri  | Pfad                    |
| AdbeRdr708_en_US_distrib.exe       | Anwendung                       | 02.04.2008 0       | 0         | 0%            | 0       | DNS-313_2008.04.22-1737 |
| ClicknConnect.exe                  | Anwendung                       | 20.04.2008 0       | 507.904   | 64%           | 183.688 | DNS-313_2008.04.22-1737 |
| SdlTftp.dll                        | Programmbibliothek              | 02.04.2008 0       | 45.134    | 70%           | 13.347  | DN5-313 2008.04.22-1737 |
| DN5-313_2008.04.22-1737_1.01b14    | v2 01B14V2-Datei                | 23.04.2008 0       | 12.219    | 0%            | 12.22   | DNS-313_2008.04.22-1737 |
| easy_search.exe                    | Anwendung                       | 03.04.2008 1       | 143.360   | 74%           | 36.965  | DNS-313_2008.04.22-1737 |
| Sefirmware.ini                     | Konfigurationseinstellungen     | 23.04.2008 0       | 72        | 4%            | 69      | DNS-313_2008.04.22-1737 |
| DNS-313_A1_Manual_100_(E).pdf      | Adobe Acrobat 7.0 Document      | 02.04.2008 0       | 0         | 0%            | 0       | DNS-313_2008.04.22-1737 |
| Memeo.exe                          | Anwendung                       | 20.04.2008 0       | 0         | 0%            | 0       | DNS-313_2008.04.22-1737 |
| DNS-313_A1_QIG_100_(E).pdf         | Adobe Acrobat 7.0 Document      | 02.04.2008 0       | 0         | 0%            | 0       | DNS-313_2008.04.22-1737 |
| 🗃 ramdisk_init                     | Datei                           | 23.04.2008 0       | 2.145.009 | 1%            | 2.129   | DNS-313_2008.04.22-1737 |
| 💼 1.jpg                            | JPEG-Bild                       | 02.04.2008 0       | 179.733   | 19%           | 144.727 | DNS-313_2008.04.22-1737 |
| 💼 2.jpg                            | JPEG-Bild                       | 02.04.2008 0       | 45.358    | 14%           | 39.143  | DNS-313_2008.04.22-1737 |
| 1 5.jpg                            | JPEG-Bild                       | 02.04.2008 0       | 48.604    | 12%           | 42.735  | DN5-313_2008.04.22-1737 |

**2.** Rufen Sie die Weboberfläche des DNS-313 mit Ihrem Webbrowser auf (http://ip-adresse-dns313/; ip-adresse-dns313 = wie zuvor konfiguriert)

# 3. Rufen Sie die den Menüpunkt *Maintenance* und dann links *Firmware Upgrade* auf

| DNS-313                                                                                         | SETUP                                                                                                    | ADVANCED                                                         | MAINTENANCE | STATUS | HELP                                                                                                    |  |
|-------------------------------------------------------------------------------------------------|----------------------------------------------------------------------------------------------------|------------------------------------------------------------------|-------------|--------|----------------------------------------------------------------------------------------------------|--|
| Admin Password                                                                                  | FIRMWARE UPG                                                                                                    | RADE :                                                           |             |        | Helpful Hints                                                                                                    |  |
| System Firmware Upgrade E-mail Alerts Power Management Format Disk Scan Disk Dynamic DNS Logout | A new firmware upgrade may be available for your DNS-313. It is recommended to keep your DNS-<br>313 firmware up-to-date to maintain and improve the functionality and performance of your storage<br>device:<br>2. Klick auf Firmware<br>Upgrade<br>Click here D-Lirk Support Page to check for the latest firmware version available.<br>To upgrade the firmware on your DNS-313, please download and save the latest firmware version<br>from the D-Link Support Page to your local hard drive. Locate the file on your local hard drive by<br>clicking the Browse button. Once you have found and opened the file using the browse button,<br>click the Apply button to start the firmware upgrade. |                                                                  |             |        | released periodically to<br>maintain and improve<br>the functionality of<br>your DNS-313 and also<br>to add features. If you<br>run into a problem with<br>a specific feature of<br>the DNS-313, check our<br>support site by clicking<br>on the<br>link and see if an<br>updated firmware is<br>available for your DNS-<br>313. |  |
|                                                                                                 | CURRENT FIRMWARE INFO :                                                                                                    |                                                                  |             |        |                                                                                                    |  |
|                                                                                                 | Current Firr                                                                                                    | nware Version : 1.01<br>Firmware Date : 12/07/200<br>File Path : | 7 Durchsu   | shen   |                                                                                                    |  |

**4.** Klicken Sie auf Durchsuchen und rufen Sie den Pfad zu dem im Schritt 1. entpackten .zip-Archiv bzw. den Pfad zur Firmware-Datei auf. Wählen Sie die Datei

aus und klicken Sie auf Öffnen.

| Р           | roduct Page: DNS-3 | 313                 |                                   |            |                 |                      |
|-------------|--------------------|---------------------|-----------------------------------|------------|-----------------|----------------------|
|             | Datei auswählen    |                     |                                   |            | <u>?</u> ×      |                      |
|             | Suchen in:         | DNS-313             | _fw_all_eng_1[1].01b14V2_080422 _ | ] 🔇 🕫 🖻 🖽• |                 |                      |
|             |                    | DNS-313_2           | 008.04.22-1737_1.01b14v2          |            |                 |                      |
| 5           | Zuletzt            |                     |                                   |            |                 | CTATUC               |
| 2           | verwendete D       |                     |                                   |            |                 | STATUS               |
|             |                    |                     |                                   |            |                 |                      |
| 5           | V Desktop          |                     |                                   |            |                 |                      |
|             | - 🂫 - 🖌            |                     |                                   |            |                 | ance of your storage |
| -<br>-<br>P | Eigene Dateien     |                     |                                   |            |                 |                      |
| F           | io 🛹 🖛             |                     |                                   |            |                 | e.                   |
| s           | . 😽                |                     |                                   |            |                 | st firmware version  |
| D           | Arbeitsplatz<br>Vy |                     |                                   |            |                 | ocal hard drive by   |
| Ŀ           | • 🧊                | I                   |                                   |            |                 | e browse button,     |
|             | Netzwerkumgeb      | Datei <u>n</u> ame: | DNS-313_2008.04.22-17371.         | 01b14v2 💌  | Ü <u>f</u> fnen |                      |
|             | ung                | Dateityp:           | Alle Dateien (*.*)                | •          | Abbrechen       |                      |
|             |                    | CURRE               | NT FIRMWARE INFO :                |            |                 | ľ                    |
|             |                    |                     | Current Firmware Version : 1.01   |            |                 |                      |
|             |                    |                     | Firmware Date : 12/0              | 7/2007     |                 |                      |
|             |                    |                     | File Path :                       |            | Durchsuc        | hen                  |
|             |                    |                     |                                   |            |                 |                      |
|             |                    |                     |                                   |            |                 |                      |
|             |                    |                     |                                   |            |                 |                      |

5. Klicken Sie nun auf **Apply.** 

| Apply Cancel                                                                                                    |
|----------------------------------------------------------------------------------------------------|
| CURRENT FIRMWARE INFO :                                                                                            |
| Current Firmware Version : 1.01<br>Firmware Date : 12/07/2007<br>File Path : 2008.04.22-1737_1.01b14v2 Durchsuchen |

**6.** Das Firmware-Update wird nun zum DNS-313 übertragen und anschließend durchgeführt. Bitte schalten Sie währenddessen auf keinen Fall den DNS-313 aus bzw. trennen Sie den DNS-313 auf keinen Fall vom Stromnetz!

| CURRENT FIRMWARE INFO :                            |  |  |  |  |  |
|----------------------------------------------------|--|--|--|--|--|
| Current Firmware Version : 1.01                    |  |  |  |  |  |
| Firmware Date : 12/07/2007                         |  |  |  |  |  |
| File Path : ]_2008.04.22-17371.01b14v2 Durchsuchen |  |  |  |  |  |
|                                                    |  |  |  |  |  |
| Warning : Firmware update is in progress.          |  |  |  |  |  |
| Please don't restart or power-off the DNS-313.     |  |  |  |  |  |

7. Dieser Vorgang kann einen kurzen Moment dauern. Nach erfolgreicher Übertragung des Firmware-Updates muss das Gerät neu gestartet werden. Klicken Sie dazu auf **Restart**.

| FIRMWARE UPGRADE :                                                                                                    |
|----------------------------------------------------------------------------------------------------|
| Firmware update successful. Please wait for the DNS-313 to complete the reboot process before login. This should take no more than a minute. Check the firmware version to verify the update. |
| Restart                                                                                                    |

**8.** Der Neustart dauert ca. 120 Sekunden.

| The DNS-313 is restarting. Please wait a moment. |
|--------------------------------------------------|
| 104                                              |

 Danach können Sie sich wieder auf der Weboberfläche des DNS-313 mit Ihrem Benutzernamen / Kennwort anmelden. Rufen Sie wieder die Seite *Maintenance, Firmware Upgrade* auf und kontrollieren Sie, ob das Firmware-Datum auf den

#### 04/22/2008

lautet. Wenn dies der Fall ist, war das Firmware-Update erfolgreich. Sie können nun mit dem DNS-313 weiter arbeiten.

| CURRENT FIRMWARE INFO :         |  |
|---------------------------------|--|
| Current Firmware Version : 1.01 |  |
| Firmware Date : 04/22/2008      |  |
| File Path : Durchsuchen         |  |
|                                 |  |
|                                 |  |
|                                 |  |